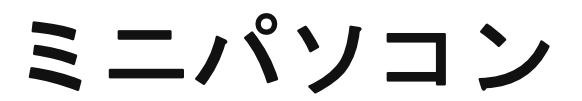

## 品番M1T+

# 説明書・保証書

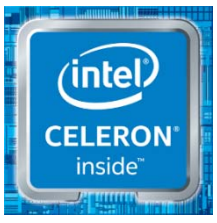

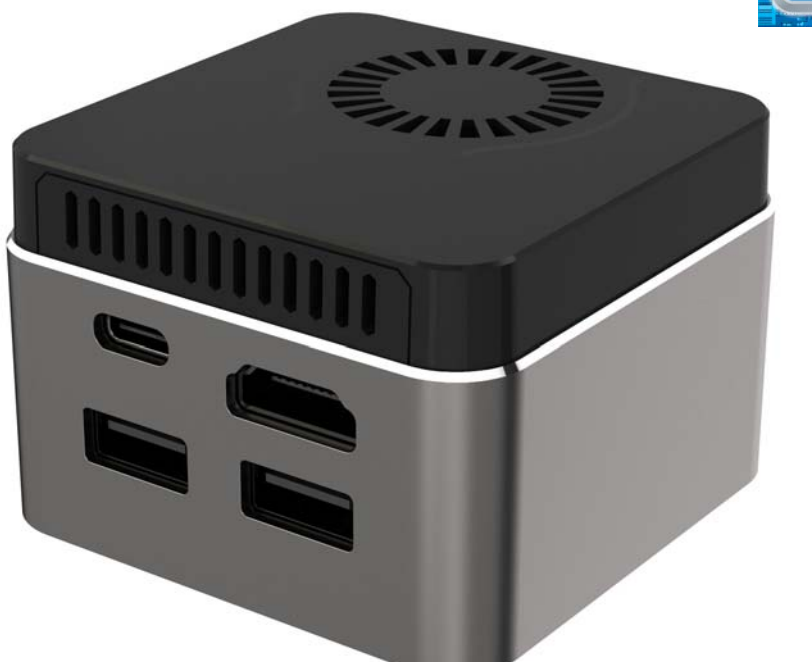

Ver 20210408

| 型番           |                          | M1T+                                                                                    |  |  |
|--------------|--------------------------|-----------------------------------------------------------------------------------------|--|--|
| 商品写真         |                          |                                                                                         |  |  |
| OS           |                          | Windows11 Pro 64bit                                                                     |  |  |
| プロセッサ        | プロセッサ                    | Intel Celeron J4125                                                                     |  |  |
|              | コア数・スレッド数                | 4 • 4                                                                                   |  |  |
|              | ベース動作周波数                 | 2.00 GHz                                                                                |  |  |
|              | ターボ・ブースト                 | 2.70GHz                                                                                 |  |  |
|              | キャッシュ                    | 4 MB                                                                                    |  |  |
|              | TDP                      | 10 W                                                                                    |  |  |
|              | Manufacturing Technology | 14 nm                                                                                   |  |  |
| グラフィック       | グラフィックス                  | Intel UHD Graphics 600                                                                  |  |  |
| ス            | ビデオメモリ                   | メインメモリと共有                                                                               |  |  |
|              | メモリ                      | 8GB DDR4                                                                                |  |  |
| ストレージ        |                          | 256GB eMMC<br>M.2 2242 SSD スロット<br>(SATA3.0 対応、nVME 規格対応できない)                           |  |  |
| 映像出力         |                          | HDMI 2.0 バージョン                                                                          |  |  |
| 有線 LAN       |                          | 無                                                                                       |  |  |
| 無線 WIFI      |                          | 802.11a/b/g/n/ac (Intel AC9461)                                                         |  |  |
| Bluetooth 装置 |                          | Bluetooth 5.0                                                                           |  |  |
|              | USB インターフェース             | USB3.0×2                                                                                |  |  |
|              | オーディオ                    | Realtek ALC269                                                                          |  |  |
| インターフェース     |                          | HDMI X1,USB 3.0×2、、Micro SD×1(SDXC 対応、最大<br>512GB 対応)、給電 TYPE-C ポート x1、1x3.5mm 音声出<br>力 |  |  |
| AC アダプタ      |                          | 入力:100V <sup>~</sup> 240V 出力:12V/2A                                                     |  |  |
| 本体サイズ        |                          | 61*61*42MM                                                                              |  |  |
| 本体重量         |                          | 約 60g                                                                                   |  |  |
| 消費電力         |                          | [最大]25W、[通常]約 15W                                                                       |  |  |
| 捆包内容         |                          | パソコンM1T+本体、TYPE-C AC アダプター、日本語取扱<br>説明書、リカバリー用の usb メモリー                                |  |  |
| 保証           |                          | 一年                                                                                      |  |  |

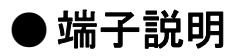

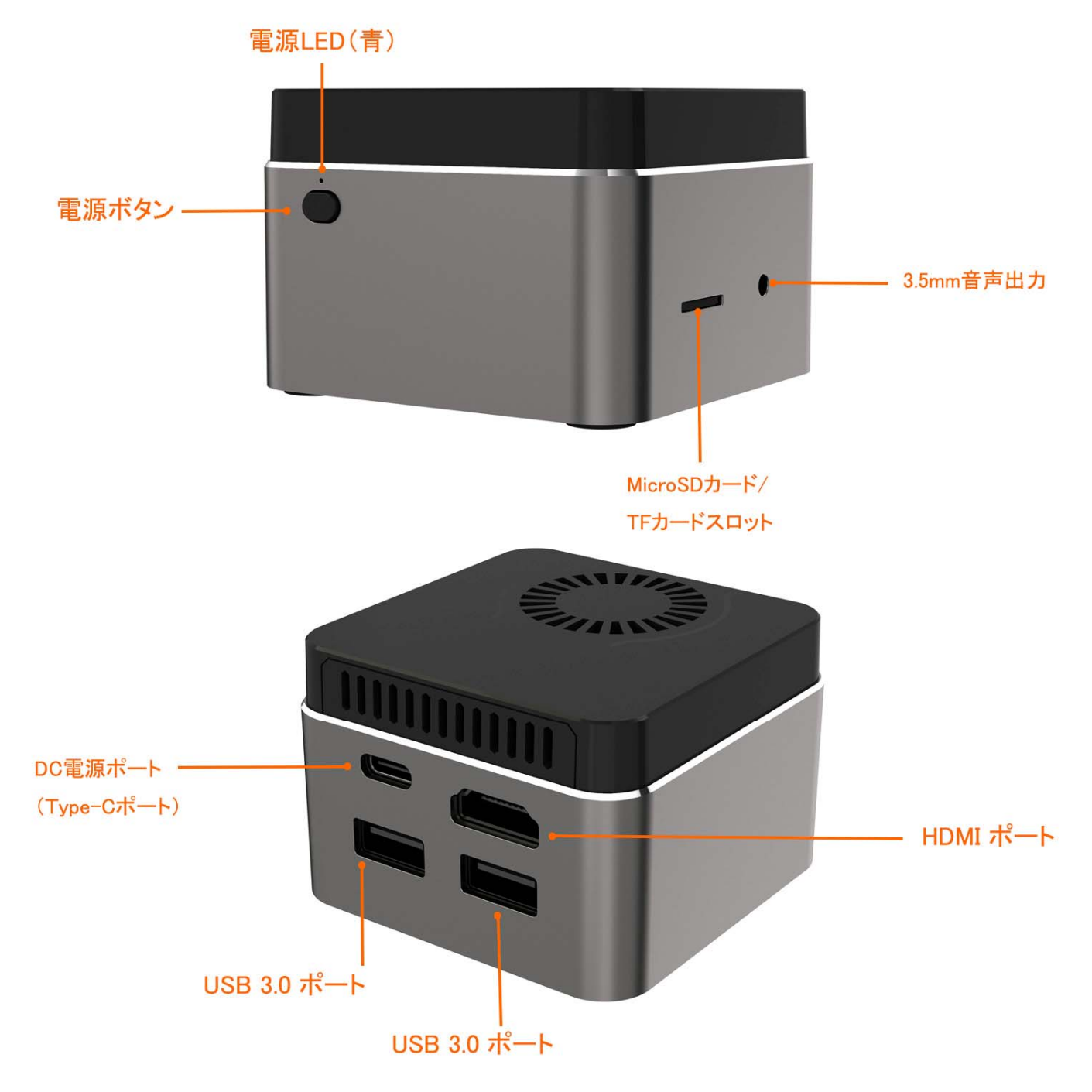

### 【ご注意】

\* Micro SD(SDXC 対応、)または TF カードは、最大 512GB 対応

このパソコンのストレージはマザーボードに内蔵されており、増設できます。

こちらのパソコンのSSDスロットは一箇所のみとなりますので。最大 1TB までの SSD へ換装可能です。規格はM.2 2242 SATA3.0 SSD となります。

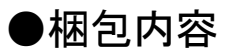

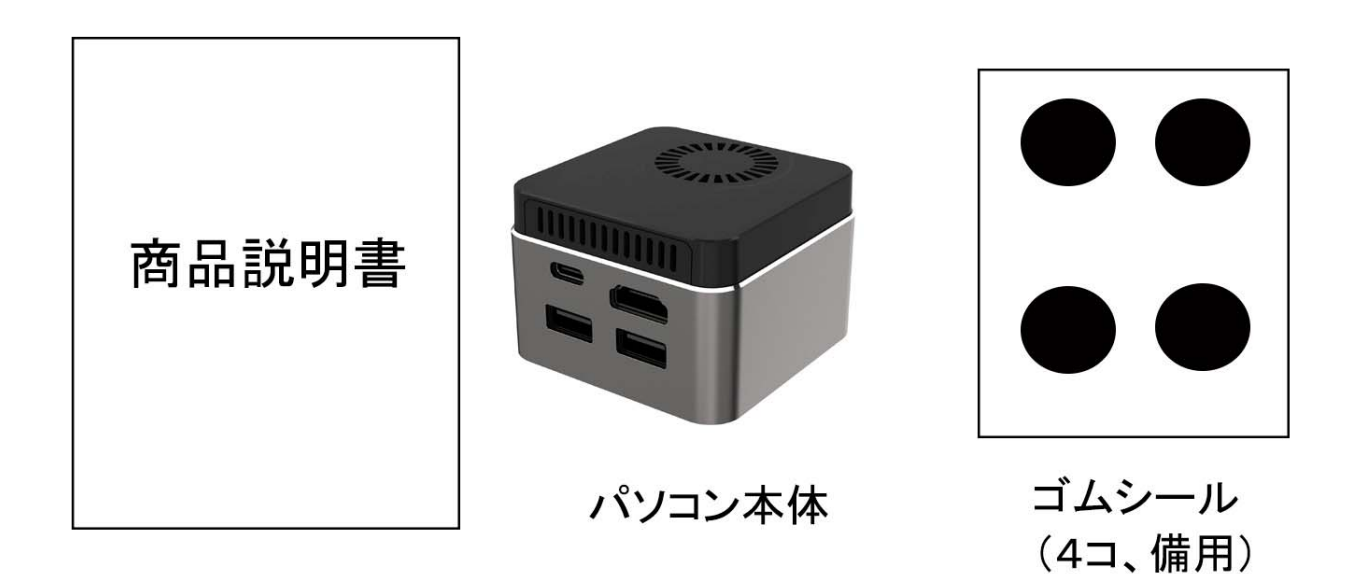

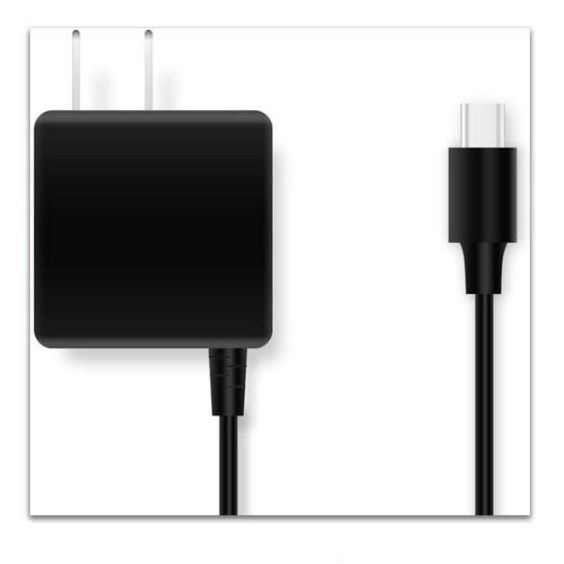

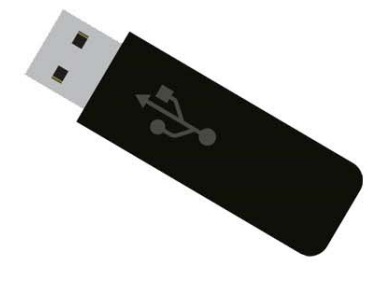

ACアダプター

リカバリー用のUSBメモリー

\*このコンピューターには、工場出荷前にオペレーティングシステムがインストールされています。システムが動作しない場合にのみ、リカバリー用の USB メモリーを使用します。

\*ゴムシールは備品です、SSD ハードディスク交換後に使用できます。

#### ◆ 接続方法 ◆

は

- ① HDMI ケーブルをコンピューターに接続し、もう一方の端をモニターに接続してください(このコンピュータに
- HDMIケーブルは付属していません、)4K 再生の場合、4k 対応 HDMI ケーブルが必要です。
- ② AC アダプターを本製品の DC 電源ポートに挿し込んでから、AC アダプターをコンセントに挿し込みます。
- ③ 本製品の USB ポートにキーボードやマウスを接続します。 BLUETOOTH や USB 無線のマウス、キーボードもご使用になれます。
- ④ 電源ボタンを押し、システムを起動させます。

### ◆ ご注意 ◆

- ・メーカー出荷前ライセンス認証済み、システムを再インストール後、インターネットに接続されていると自動 的にライセンス認証が行われます。一度、ライセンス認証すれば、同じパソコンなら何度インストールして も構いません。
- WIFI ネットワークに接続できないことが判明した場合、WIFI ルーターの台数に制限があるかどうかを確認してください。
  - ③ 冷却ファンとヒートシンクの通気口を塞がないでください。熱の発散がさまたげられて機器が故障するおそれがあります。
  - ❹ BIOS を設定する場合は起動と同時にキーボードの DEL キーを押してください。
  - ⑤ この製品は HDMI 端子が付いている機器に使用できます。HDMI 以外の端子がついている機器に変換 アダプター等を使用して接続すると音声が出ません。
  - ⑦ フリーズ(画面が全く動かない状態)になった時には電源ボタンを10秒程長押しして強制的にシャットダウンさせることができますが、システムが破損するおそれがありますのでご注意ください
- ◆ メンテナンス及び保証について ◆

このたびはミニパソコン 品番M1T+をご購入頂き、誠にありがとうございます。

この商品はご購入日より1年間の保証付きです。保証期間中の故障については無償で修理致し ます。また、ご購入後15日以内の故障については、初期不良として新品と交換させていただきま す。

尚、商品を修理する際には事前に必要なデータを必ずバッグアップしてください。修理後にデ ータが破損または喪失していたとしても、補償しかねますのであらかじめご了承ください。ま た、修理は中国の生産工場で行いますので、最低2週間以上お時間を頂く場合がございます。あ らかじめご承知ください。 SSD交換 、増設方法

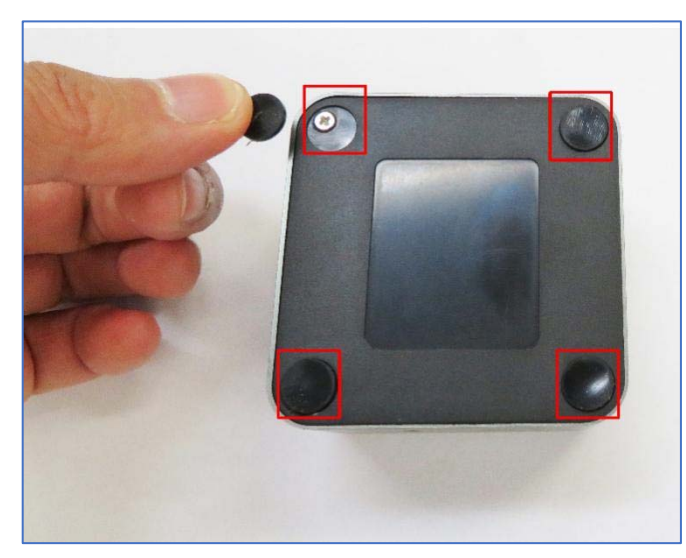

1. 四隅に付いている角パッドを外します。

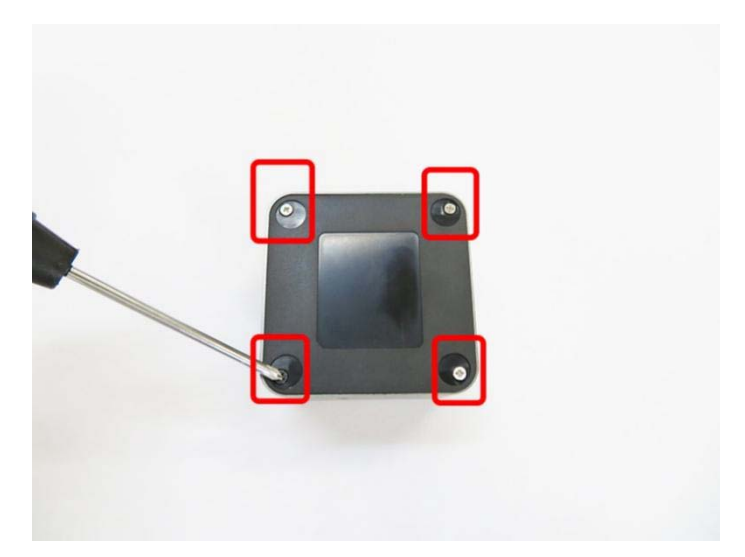

2. プラスドライバを使用して、4 つの角のネジを外します。

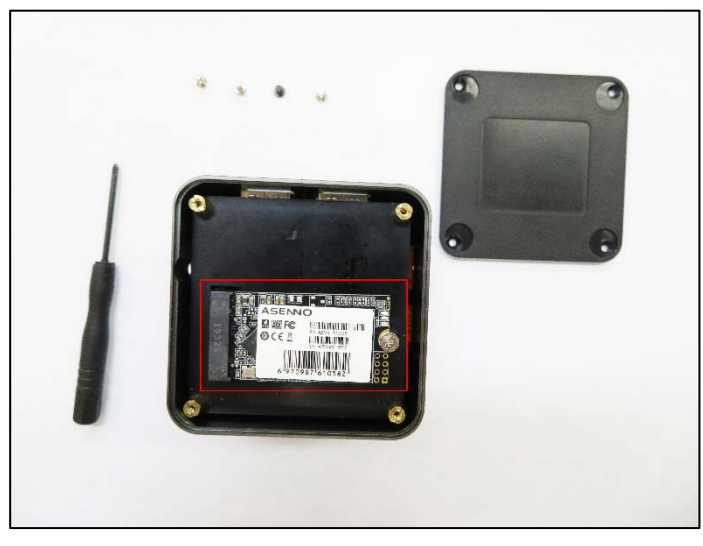

3.パソコン内部図の様子。

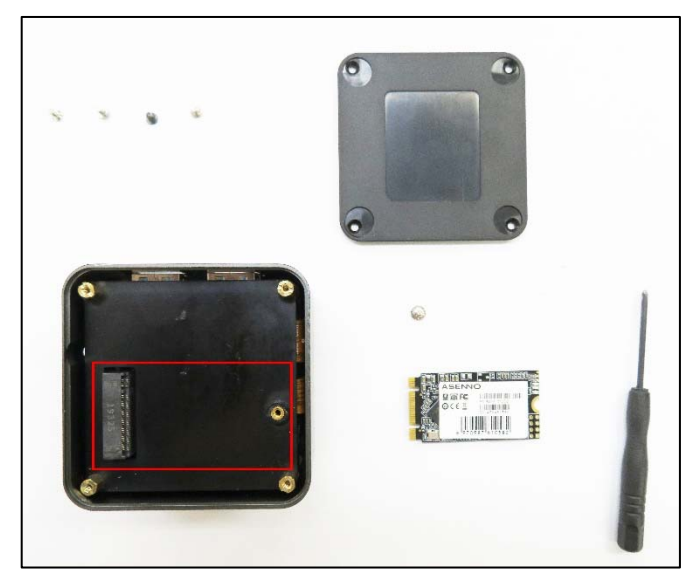

5. 新しいハードディスクを設置します

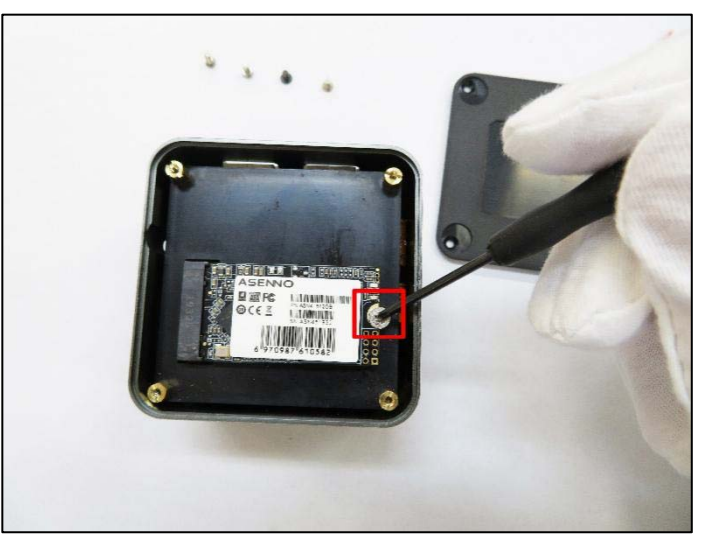

4. SSD ハードディスクの横にあるネジを外します。

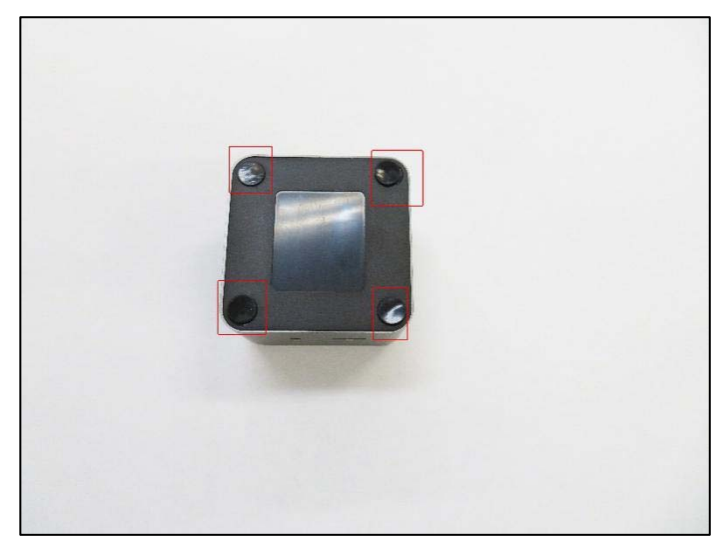

6. ボトムカバーを閉じ、予備のコーナーパッドを使用して四隅 に貼ります。

### USB メモリをリカバリー方法

 ①リカバリー用の USB メモリーをパソコンに挿入してください、スティック型パソコンを起動してすぐに <F7>キーを連打しながら BIOS の 画 面 を 開 き ま 。
 Bluettoth でキーボードを接続している場合、<F7>キーを押し ても BIOS の画面になりません。
 有線のキーボードで作業を行ってください。

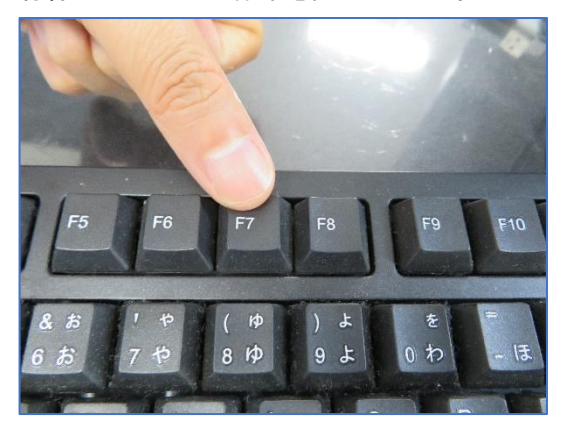

③スティック型パソコンが自動再起動し、システムは、下 のウインドウを自動的に表示します。

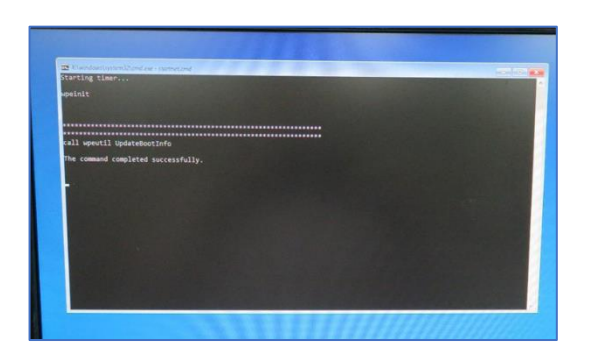

②起動ストレージの選択画面が表示されます。 Windows10のインストールディスクを入れた UEFI - USB メモリ を選択します。

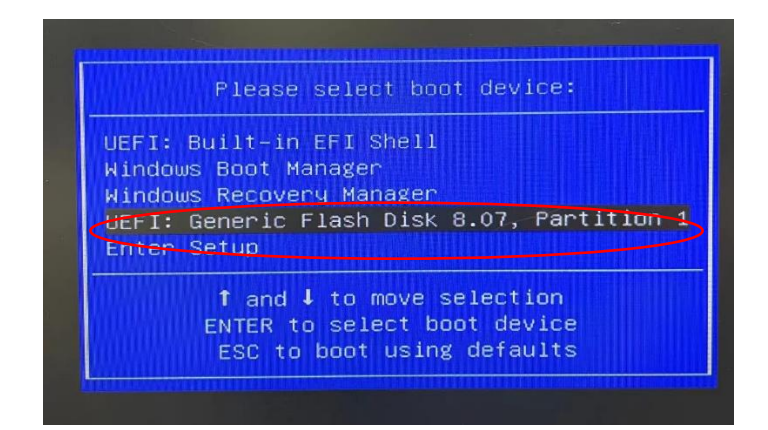

④ここからは何も操作はしないでください。プロセス全体は約10 分ほどかかります。システムは自動的にインストールを完了します。

インストール完了後のウインドウは下の通りです。任意のキーを 押してください。システムは自動的に再起動になります。 新しいシステムは無事インストールされました。

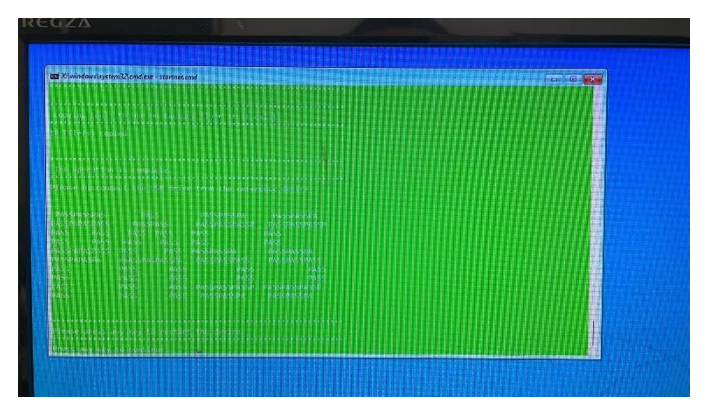

メーカー出荷前ライセンス認証済み、システムを再インス トール後、インターネットに接続されていると自動的にライセン ス認証が行われます。一度、ライセンス認証すれば、同じパ ソコンなら何度インストールしても構いません

### ◆ BIOS 画面の起動方法

パソコンを起動してすぐに<F2>キーを連打しながら BIOS の画面を開きます。Bluetooth や 無線でキーボードを接続している場合、BIOS の画面を開けない場合があります。その場合 は有線接続のキーボードでご使用ください。

### ◆ 毎日指定時間に自動起動する設定方法

BIOS 管理画面 → <Advanced> → <S5 RTC wake setting> →<Wake system from S5> Disable を Fixed time に変更して ENTER を押し、この機能を有効にします。 Fixed Time モード Wake up day select 日設定: every day 毎日 :1~31 数値は毎月1~31 日 Wake Up hour 時間設定:数値は 0~23 です。(例)23 はPM11時です。 Wake Up minute 分設定:数値は 0~59 です。 Wake Up second 秒設定:数値は 0~59 です。 設定後、<F4>キーを押し、<Save Configuration and exit>下の[YES]を選択してください。 パ ソコンは自動再起動します。

◆ この製品は停電回復時(通電開始時)に自動起動する機能はありません。

#### ◆ Windows10 ドライバーのダウンロード方法

ダウンロード方法とドライバーは弊社「Skynew」公式ホームページから確認、ダウンロード できます。<u>http://www.skynew.jp</u> "ダウンロード"をクリックして機種にあったものを選択 してダウンロードしてください。

| → C ▲ skynew.jp/hpgen,<br>Skynew<br>小型PC専門店 | /HPB/categories/23788.htr<br>کا در در در در در در در در در در در در در | ml<br>C@shinzenbi.jp<br><sup>文は当日勇送、全品送利無料、</sup> 税込 | <b>2 048-577-6</b><br><sup>営実日:月-金 9:00-18:00±・</sup> | 612<br><sup>日 · 祝日休み</sup> |   |
|---------------------------------------------|------------------------------------------------------------------------|------------------------------------------------------|-------------------------------------------------------|----------------------------|---|
| 🔗 ホーム                                       | 🖵 小型パソコン                                                               | ■ 周辺機器                                               | 🛓 ダウンロード                                              | <ul> <li>ご利用案内</li> </ul>  |   |
| search                                      | TOP > ダウンロ                                                             | 1- K                                                 |                                                       |                            |   |
| 商品カテゴリ                                      | ダウンロード                                                                 |                                                      |                                                       |                            |   |
| パソコン一覧                                      | ダウンロー                                                                  | ド&サービス内容                                             |                                                       |                            |   |
| スティック型パソコン M1S                              | > nn@m15/                                                              | (シコン、シガバウusbメモリーね                                    | し、リカハリーの方法、ここをクリ                                      | 99 (pai ) (Pai ) (Pai )    |   |
| 小型静音PC AMD K6/4GB/64GB M                    | ■ 品番m1sパ                                                               | パソコン、リカバリusbメモリー附加                                   | 属、リカバリーの方法、ここをクリー                                     | ック (pdfファイル)               |   |
| 小型静音PC J3060/4GB/64GB K2                    | → 品番M2S 3                                                              | ミニパソコン、分解と内部説明                                       | こをクリック(Youtubeビデオ)                                    |                            |   |
| 小型PC 3865U/4GB/128GB M5S                    | >                                                                      |                                                      |                                                       |                            |   |
| 小型PC i5/8GB/256GB M3S                       | → 品番m2s 3                                                              | ミニパソコン DDR3メモリーとSSI                                  | OHDDに換装(交換)する手順紹介                                     | ここをクリック(Youtubeビデオ)        | 1 |

### 保証書

製品名 : ミニパソコン 品番M1T+

この製品はご購入いただきました日から1年間、その品質を保証致します。

【保証内容】

- ① 通常使用により万一機能上の不具合が生じた場合は、無償で修理致します。
- ② 保証書は再発行致しません。
- ③ 保証期間内でも次の場合は有料となりますのでご了承ください。
  - ◆ 取扱い上の不注意、通常とは異なる使い方をされた場合。
  - ◆ 天災、火災による損傷、故障。
  - ◆ コンピュータウイルスの感染による故障。
  - ◆ パソコンを解体、分解、改造したことによる故障。
  - ◆ 保証書を紛失した場合や購入日が確認できない場合。

商品の品質には万全を期しておりますが、万が一不具合がありましたら弊社へお電話かメールにてご連絡くださますようお願い致します。また、その際にはご注文サイト名、注文番号と不具合内容をお伝えください。

お問合せ窓口:平日 9:00~18:00(土日祝日除く) ビーベストショップ 株式会社真善美 電話番号: 048-577-6612

E-Mail: info@skynew.jp

※土日祝日のお問合せにつきましては翌営業日のご回答になりますのであらかじめご了承ください。